## Panduan Cara Menjalankan APLIKASI KAMUS BAHASA DAYAK – INDONESIA DAN INDONESIA – DAYAK BERBASIS ANDROID

Install aplikasi ke perangkat berbasis Android dengan cara klik 2 kali pada aplikasi.

Klik Instal Aplikasi pada KamusDayak.apk

Setelah selesai proses instal aplikasi kemudian jalankan aplikasi

| <b>_ p p !</b>                                                    |            | 2     | <sup>36</sup> 08.46 |
|-------------------------------------------------------------------|------------|-------|---------------------|
| Indonesia                                                         | 11         | Dayak |                     |
| Indonesia                                                         |            |       | ×                   |
| <b>cihunuwe</b><br>(Termasuk dalam bahasa dayak tunjung)<br>mabuk |            |       |                     |
| <b>akuq</b><br>(Termasuk dalam bahasa dayak benuaq)<br>aku        |            |       |                     |
| <b>akui</b><br>(Termasuk dalam bahasa dayak tunjung)<br>aku       |            |       |                     |
| <b>ohai</b><br>(Termasuk dalam bahasa dayak tunjung)<br>bukan     |            |       |                     |
| <b>abaaq</b><br>(Termasuk dalam bahasa dayak benuaq)<br>bukan     |            |       |                     |
| <b>ap</b><br>(Termasuk dalam bahasa dayak tunjung)<br>diriku      |            |       |                     |
| <b>app</b><br>(Termasuk dalam bahasa dayak benuaq)<br>diriku      |            |       |                     |
| <b>aseekng</b><br>(Termasuk dalam bahasa dayak benuaq)<br>hati    |            |       |                     |
| (                                                                 | $\bigcirc$ | C     |                     |

Tampilan Awal Kamus Dayak

| <b>— 🕫 🕫 1</b>                                                    |            | Q 364 | 08.47 |
|-------------------------------------------------------------------|------------|-------|-------|
| Indonesia                                                         | ţ          | Dayak |       |
| b                                                                 |            |       | ×     |
| <b>cihunuwe</b><br>(Termasuk dalam bahasa dayak tunjung)<br>mabuk |            |       |       |
| ohai<br>(Termasuk dalam bahasa dayak tunjung)<br>bukan            |            |       |       |
| <b>abaaq</b><br>(Termasuk dalam bahasa dayak benuaq)<br>bukan     |            |       |       |
|                                                                   |            |       |       |
|                                                                   |            |       |       |
|                                                                   |            |       |       |
|                                                                   |            |       |       |
|                                                                   |            |       |       |
| $\leftarrow$                                                      | $\bigcirc$ |       |       |

| ; # # ₽                                                     |            | () Hall | 08.44 |
|-------------------------------------------------------------|------------|---------|-------|
| Indonesia                                                   | ţ          | Dayak   |       |
| aku                                                         |            |         | ×     |
| <b>akuq</b><br>(Termasuk dalam bahasa dayak benuaq)<br>aku  |            |         |       |
| <b>akui</b><br>(Termasuk dalam bahasa dayak tunjung)<br>aku |            |         |       |
|                                                             |            |         |       |
|                                                             |            |         |       |
|                                                             |            |         |       |
|                                                             |            |         |       |
|                                                             |            |         |       |
|                                                             |            |         |       |
| $\leftarrow$                                                | $\bigcirc$ |         |       |

Proses translate dan jika diklik pada kata terjemahan maka akan mengeluarkan suara